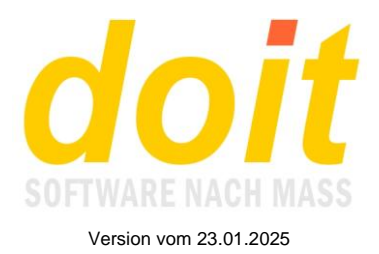

### Arbeiten mit dem Zeitstrahl

Der Zeitstrahl ist eine neue Darstellungsform in der Kursverwaltung. Im Prinzip ist es eine Tabelle, die auch unbelegte Tage zeigt. Man könnte auch sagen, es ist ein Kalender, in dem Kursbelegungen eingetragen sind. Solch ein Kalender kann z.B. so aussehen:

| 10 Tr                 | effer i | n 0.02 Sek | unden b | ei 16 durchsuchten Kursbeschreibung                                     | gen             |                                                                             |            |                     |                 |                                |             |
|-----------------------|---------|------------|---------|-------------------------------------------------------------------------|-----------------|-----------------------------------------------------------------------------|------------|---------------------|-----------------|--------------------------------|-------------|
|                       | Мо      | 29.07.24   |         |                                                                         |                 |                                                                             |            |                     |                 |                                | Ð           |
|                       | Di      | 30.07.24   |         |                                                                         |                 |                                                                             |            |                     |                 |                                | ⊞           |
|                       | Mi      | 31.07.24   |         |                                                                         |                 |                                                                             |            |                     |                 |                                | ⊞           |
|                       | Do      | 01.08.24   |         |                                                                         |                 |                                                                             |            |                     |                 |                                | æ           |
|                       | Fr      | 02.08.24   |         |                                                                         |                 |                                                                             |            |                     |                 |                                | Ð           |
| 1.<br>ku              | Sa      | 03.08.24   | 24010   | Geschicklichkeitsspiele im<br>Freien mit u. ohne Ball / 5 - 15<br>Jahre | 13:30-<br>15:30 | Sportgelände Salzstetten, vor<br>dem Sportheim Salzstetten,<br>Tumlingerweg | Waldachtal | Matthias<br>Klink   | 15-<br>20<br>TN | TN:<br>23 <mark>VOLLIII</mark> |             |
|                       | So      | 04.08.24   |         |                                                                         |                 |                                                                             |            |                     |                 |                                | ⊞           |
|                       | Мо      | 05.08.24   |         |                                                                         |                 |                                                                             |            |                     |                 |                                | ⊞           |
| <mark>2.</mark><br>ku | Di      | 06.08.24   | 24015   | Was macht eigentlich das<br>Rathaus? / 6 - 17 Jahre                     | 14:00-<br>16:00 | Rathaus Tumlingen, Theodor-<br>Heuss-Str. 10                                | Waldachtal | Annick Grassi       | 4-20<br>TN      | TN: 1                          | frei:<br>19 |
|                       | Mi      | 07.08.24   |         |                                                                         |                 |                                                                             |            |                     |                 |                                | ⊞           |
| <mark>3.</mark><br>ku | Do      | 08.08.24   | 2409    | Insektenhäusle bauen / 4 - 12<br>Jahre                                  | 14:00-<br>16:00 | Schellenberghütte                                                           | Waldachtal | Erika<br>Burghardt  | 4-20<br>TN      | TN:<br>30 VOLLIII              |             |
|                       | Fr      | 09.08.24   |         |                                                                         |                 |                                                                             |            |                     |                 |                                | Ð           |
| 4.<br>ku              | Sa      | 10.08.24   | 2405    | Wasserrutsche / 5 - 17 Jahre                                            | 14:00-<br>16:00 | Spielplatz bei der Grundschule<br>Salzstetten, Panoramastraße 14            | Waldachtal | Manuel<br>Kreidler  | 5-50<br>TN      | TN: 32                         | frei:<br>18 |
|                       | So      | 11.08.24   |         |                                                                         |                 |                                                                             |            |                     |                 |                                | ⊞           |
|                       | Мо      | 12.08.24   |         |                                                                         |                 |                                                                             |            |                     |                 |                                | ⊞           |
|                       | Di      | 13.08.24   |         |                                                                         |                 |                                                                             |            |                     |                 |                                | ⊞           |
|                       | Mi      | 14.08.24   |         |                                                                         |                 |                                                                             |            |                     |                 |                                | Ð           |
|                       | Do      | 15.08.24   |         |                                                                         |                 |                                                                             |            |                     |                 |                                | ⊕           |
|                       | Fr      | 16.08.24   |         |                                                                         |                 |                                                                             |            |                     |                 |                                | ⊞           |
| <mark>5.</mark><br>ku | Sa      | 17.08.24   | 2406    | Traktorfahren / 4 - 99 Jahre                                            | 13:00-<br>17:00 | Kapfenhalde Hütte, zwischen<br>Tumlingen und Salzstetten                    | Waldachtal | Elmo Vater          | 1-<br>100<br>TN | TN: 39                         | frei:<br>61 |
|                       | So      | 18.08.24   |         |                                                                         |                 |                                                                             |            |                     |                 |                                | œ           |
| <mark>6.</mark><br>ku | Мо      | 19.08.24   | 24013   | Feuerwehr / 8 - 17 Jahre                                                | 14:00-<br>16:30 | Feuerwehrhaus,<br>Heiligenbronnerstr. 6<br>Lützenhardt                      | Waldachtal | Max Rudel           | 5-15<br>TN      | TN: 11                         | frei:<br>4  |
| <mark>7.</mark><br>ku | Di      | 20.08.24   | 2407    | Mit Spiel und Spass dabei / 4 - 8<br>Jahre                              | 14:00-<br>16:30 | Proberaum Liederkranz,<br>Rathaus Salzstetten<br>Hauptstraße 20             | Waldachtal | Brigitte<br>Müller  | 1-<br>100<br>TN | TN: 17                         | frei:<br>83 |
|                       | Mi      | 21.08.24   |         |                                                                         |                 |                                                                             |            |                     |                 |                                | Œ           |
| <mark>8.</mark><br>ku | Do      | 22.08.24   | 24011   | Action, Spiel und Spaß / 7 - 10<br>Jahre                                | 14:00-<br>16:00 | Sportplatz Salzstetten,<br>Tumlingerweg                                     | Waldachtal | Oliver<br>Dettling  | 10-<br>20<br>TN | TN: 4                          | frei:<br>16 |
|                       | Fr      | 23.08.24   |         |                                                                         |                 |                                                                             |            |                     |                 |                                | æ           |
|                       | Sa      | 24.08.24   |         |                                                                         |                 |                                                                             |            |                     |                 |                                | ⊞           |
|                       | So      | 25.08.24   |         |                                                                         |                 |                                                                             |            |                     |                 |                                | œ           |
|                       | Мо      | 26.08.24   |         |                                                                         |                 |                                                                             |            |                     |                 |                                | ⊞           |
|                       | Di      | 27.08.24   |         |                                                                         |                 |                                                                             |            |                     |                 |                                | Œ           |
| <mark>9.</mark><br>ku | Mi      | 28.08.24   | 2404    | Expedition zum Geldloch mit<br>Abschlussgrillen / 5-10 Jahre            | 14:00-<br>17:00 | Tumlinger See                                                               | Waldachtal | Klaus<br>Schumacher | 1-<br>100<br>TN | TN: 13                         | frei:<br>87 |
|                       | Do      | 29.08.24   |         |                                                                         |                 |                                                                             |            |                     |                 |                                | æ           |
|                       |         |            |         |                                                                         |                 |                                                                             |            |                     |                 |                                |             |

Standardmäßig beginnt der Zeitstrahl immer am aktuellen Tag. Er endet mit der letzten Belegung. Daneben ist es auch möglich, unbelegte Zeitstrahle für bestimmte Zeiträume, z.B. ein Jahr, zu erzeugen. Dazu weiter unten mehr.

Rechts außen sieht man ein Pluszeichen. Ein Klick darauf ermöglicht es, eine Veranstaltung am ausgewählten Tag neu anzulegen. Falls es dort schon eine gibt, klickt man auf den Kurstitel dieser Veranstaltung und legt von dort aus wie üblich eine neue Veranstaltung an. Dieses Neuanlegen von der Veranstaltung aus ist nun auch mit einer Plustaste möglich:

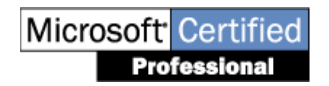

doit-SOFTWARE Fon (0 74 52) 30 98 E-Mail info@doitsoftware.de Internet: www.doitsoftware.de

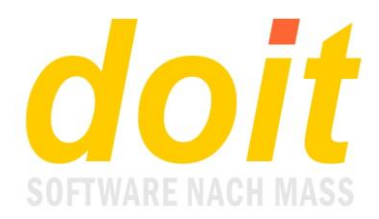

|                  | Aktionen aus | slösen: |
|------------------|--------------|---------|
| Kopieren/anlegen | +            | Deput   |

Die neue Plustaste liegt direkt neben dem Button *Kopieren/anlegen*. Das Anlegen darüber greift immer auf eine Standardvorlage zurück, die nach Kundenwunsch angelegt wird. Dasselbe passiert, wenn man im Zeitstrahl auf die Plustaste klickt. Die Standardvorlage wird jedoch nicht benutzt, wenn noch Kurse rumgeistern, bei denen "Bitte überschreiben" im Titel steht. Dann werden diese als Vorlage für die neue Veranstaltung genommen!

Die neu angelegte Veranstaltung hat entweder das Beginndatum des ausgewählten Tages oder – beim Klicken innerhalb einer existierenden Veranstaltung – das des aktuellen Tages. Außerdem ist der Veranstaltungstitel mit einer Doppelraute markiert und hat die Bezeichnung Standardvorlage, konkret "##Standardvorlage". Als vorläufige Kursnummer dient eine Kombination aus Jahr und Datensatznummer, also z.B. 245077. Somit ist eine neu angelegte Veranstaltung schnell zu finden, falls man beim Bearbeiten gestört wird oder dies auf später verschoben hat.

**Hinweis:** Beim Klicken auf das Pluszeichen an einem unbelegten Tag wird ein neuer Tab geöffnet. Das ist praktisch, weil nach der Bearbeitung der Tab einfach geschlossen wird und man ist wieder in der Zeitstrahltabelle, wo man sogleich den nächsten Termin ansteuern kann. Um die zuletzt angelegte Veranstaltung dort zu sehen, muss der Bildschirm allerdings aufgefrischt werden, z.B. mit Taste F5!

Wenn sich beim Klicken auf den Kurstitel ebenfalls ein neuer Tab öffnen soll, so muss die Steuerdatei *blanktab.ja* angelegt sein!

#### Wie erzeuge ich einen leeren Zeitstrahl?

Hierbei muss man zwei Fälle unterscheiden: Soll der Strahl ab heute laufen oder ab einem bestimmten Neujahrstag? Davon abgesehen, wie lang soll er sein bzw. wann soll er enden?

Beispiel 1: Er soll am aktuellen Tag beginnen und an Silvester 2025 enden.

**Lösung:** Legen Sie einen sog. Begrenzungskurs am 31.12.2025 an. Ein Begrenzungskurs ist nichts weiter als eine Standardvorlage, die den Titel "##Begrenzungskurs" erhält. Die Kursnummer und alle anderen Daten spielen keine Rolle! Wichtig ist nur die Doppelraute und die Bezeichnung (wobei Sie die Bezeichnung gern auch anders nennen können, nur die Doppelraute ist sozusagen "heilig").

Damit sind Sie im Prinzip schon fertig. Zum Leben erweckt wird der Zeitstrahl, indem Sie die Kurssuchemaske passend ausfüllen:

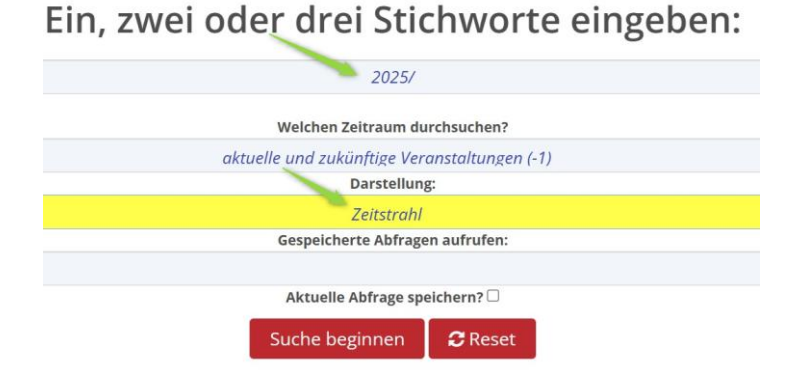

Folgende Tabelle erscheint:

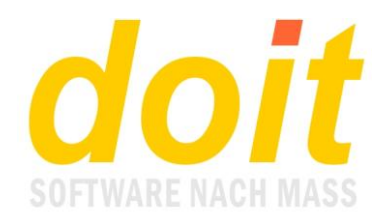

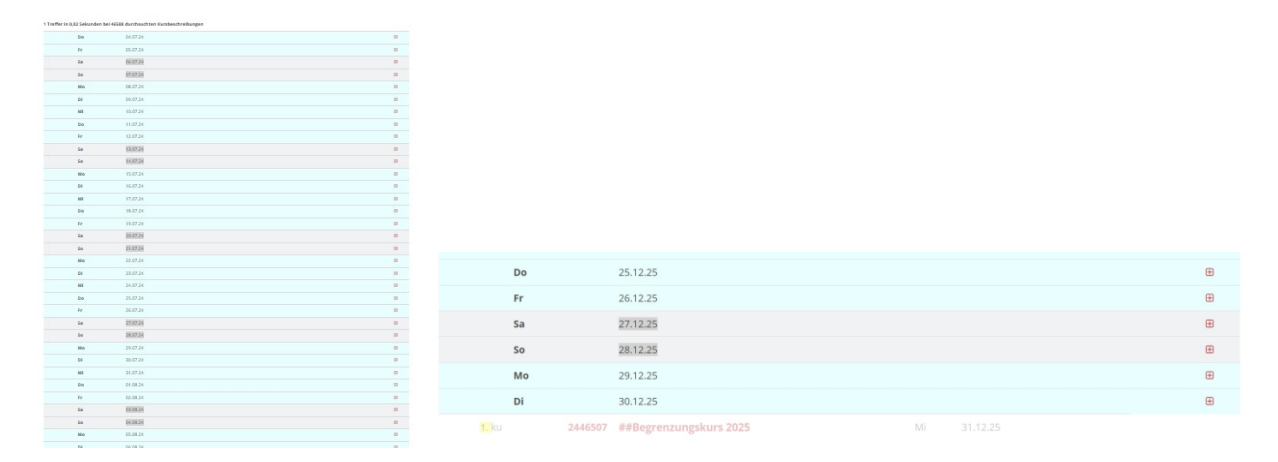

Links ist der Beginn der Tabelle zu sehen, rechts das untere Ende mit der Pseudoveranstaltung namens ##Begrenzungskurs.

Beispiel 2: Er soll am Neujahrstag 2026 beginnen und an Silvester 2026 enden. Lösung: Legen Sie einen Begrenzungskurs am 31.12.2026 an. Andere schon angelegte Begrenzungskurse stören nicht!

Die Kurssuchemaske füllen Sie so aus:

### Ein, zwei oder drei Stichworte eingeben: 2026/ Welchen Zeitraum durchsuchen?

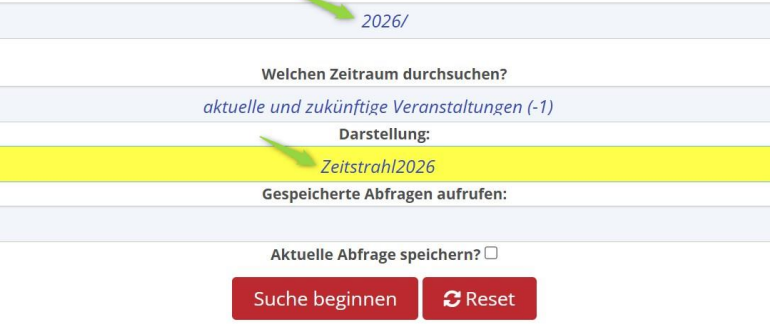

Nun beginnt der Kalender am 1.1.2026 und endet am 31.12.2026. Bitte beachten Sie, dass ein zum Jahr passender Zeitstrahleintrag bei Darstellung vorhanden sein muss. Dazu Maske 48 öffnen und die Einträge bei Darstellung entsprechend erweitern.

Tipp: Wenn Sie diesen 2026er-Kalender oft benötigen, so speichern Sie die Abfrage:

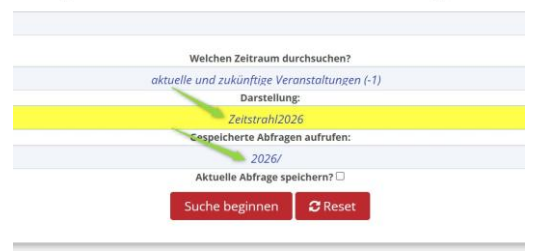

Ein, zwei oder drei Stichworte eingeben:

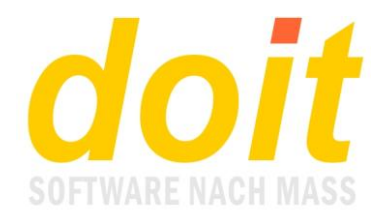

#### Kann man Tage markieren oder sperren, an denen nichts angelegt werden darf?

Dies geht ausschließlich über eine Trick: Legen Sie am zu sperrenden Tag einen Begrenzungskurs an und benennen Sie ihn z.B. so um: ##Nichts anlegen wegen Feiertag.

# *Ich habe festgestellt, dass ein Begrenzungskurs auch funktioniert, wenn er keine Doppelraute hat?*

Gut beobachtet. Die Doppelraute steuert ausschließlich die Darstellung in der Tabelle mit reduzierten Daten und der getrübten Oberfläche. Somit könnte man auch ganz bewusst irgendwelche Veranstaltungen mit Doppelraute anlegen, die aus welchen Gründen auch immer optisch in den Hintergrund treten sollen.

## Wie gelange ich zu den passenden Einträgen im Dropdownmenü, so wie oben abgebildet?

Dazu Maske 48 öffnen und die Einträge bei Darstellung entsprechend erweitern.

## Wir planen immer von September bis Februar oder von März bis August. Gibt es dafür auch einen passenden Zeitstrahl?

Nein, aber es gibt eine praktische Lösung: Arbeiten Sie bitte so wie oben in Beispiel 1 gezeigt. Als Datum für den Begrenzungskurs nehmen Sie das Planungsende, also z.B. den 28. Februar des Folgejahres. Um den Planungsbeginn extra zu markieren, legen Sie einen weiteren Pseudokurs mit Doppelraute an. Diesen nennen Sie z.B. ##Planungsbeginn und datieren ihn passend.

Die Suchmaske für dieses Beispiel muss so ausgefüllt werden, wenn der Planungszeitraum in 2025 endet:

### Ein, zwei oder drei Stichworte eingeben:

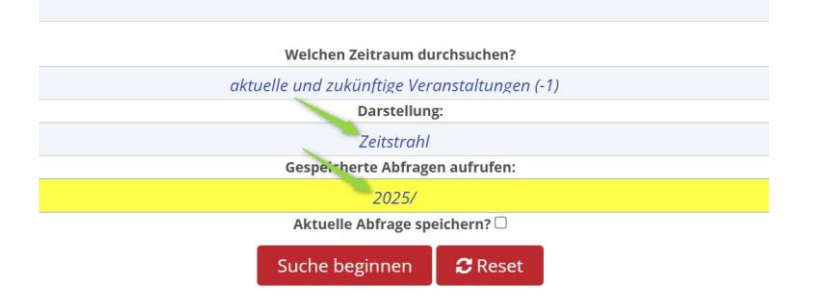

Ich habe bei Stichwort "2027/" eingegeben und bei Darstellung "Zeitstrahl" gewählt. Es kommt die Meldung "Nichts gefunden!". Was mache ich falsch?

Sie haben keinen Begrenzungskurs im Jahr 2027 angelegt. Sobald dieser angelegt ist – er muss unbedingt ein Datum aus 2027 haben! – funktioniert Ihre Abfrage.

Ich habe bei Stichwort "2026/" eingegeben und bei Darstellung "Zeitstrahl" gewählt. Der Zeitstrahl beginnt jedoch heute, also mitten im aktuellen Jahr. Nun muss ich erst nach unten scrollen, bis ich ins Jahr 2026 komme. Etwas umständlich, oder?

Nun, schon, jedoch wird der Kalender im gesuchten Jahr, also bei Ihnen 2026, mit einem kräftigeren Farbton angezeigt. Dadurch findet man ihn beim Scrollen sehr schnell, ohne auf das Tagesdatum achten zu müssen.

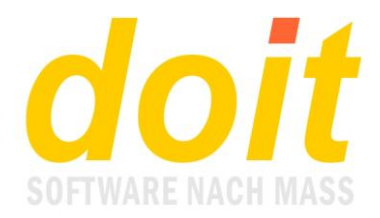

Ich habe bei Stichwort "2025/" eingegeben und bei Darstellung "Zeitstrahl" gewählt. Dann kam der Kalender. Er begann am heutigen Tag. Ich habe eine neue Veranstaltung in naher Zukunft angelegt, am 12. Juli 2024. Als ich fertig war, schloss ich den Tab und aktualisierte den Zeitstrahl. Die neue Veranstaltung am 12. Juli war nicht zu sehen. Als ich sie ganz normal gesucht habe, kam sie. Warum aber nicht beim Zeitstrahl?

Der Zeitstrahl zeigt nur die Veranstaltungen, die zur Suchbedingung passen. Ihre Bedingung war: Zeige alles ab dem Jahr 2025. Sie haben aber etwas angelegt, dass nicht zur Bedingung passte, nämlich einen Kurs in 2024. Daher folgender Hinweis: wenn Sie jahresübergreifend eingeben, die Bedingung passend wählen. In Ihrem Falle hätte es genügt, statt 2025/ 2024/ als Bedingung zu wählen.

#### Kann es sein, dass der Zeitstrahl ein Ersatz für den Planungskalender ist?

Ja, so ist es. Hauptvorteil ist, dass er ewig funktioniert und nicht einmal den Masterkalender als Grundlage benötigt. Außerdem sind die dort verarbeiteten Daten sofort an der Stelle der Datenbank, wo sie hingehören. Nur, wenn Sie Fremdzugriffe für Ihre Veranstaltungsplanung benötigen, ist der Planungskalender nach wie vor erste Wahl.